# **MODULE CT**

### 1- Enregistrement d'une saisine

Cliquer sur « Type de demande »

|                   | 2                           | (                     | Col | l Test1  |     |        | 2            | ×     |
|-------------------|-----------------------------|-----------------------|-----|----------|-----|--------|--------------|-------|
| Votre dernière co | onnexion: le 19/07/2018 à 1 | 4:24                  |     | AEDECINE | DOC | UMENTO | DADAMETDACEC | LIENC |
| AGENT             | COLLECTIVITE                | INSTANCES             | P   | IEDECINE | DUC | UMENTS | PARAMETRAGES | LIENS |
|                   |                             | CAP                   | •   |          |     |        |              |       |
|                   |                             | СТ                    | ₽   |          |     |        |              |       |
|                   |                             | Conseil de Discipline | ►   |          |     |        |              |       |
|                   |                             | Commission de Réforme | •   |          |     |        |              |       |
|                   |                             | Comité Médical        | •   |          |     |        |              |       |
|                   |                             | Elections CAP         | •   |          |     |        |              |       |
|                   |                             | Elections CT          | •   |          |     |        |              |       |
|                   |                             | Elections CCP         | •   |          |     |        |              |       |

La date du CT se remplit par défaut et les dates de début de saisie et de fin de saisie se remplissent automatiquement en fonction du choix effectué précédemment.

|                |                                         |                          | Coll Test1             |                                           |              |        |
|----------------|-----------------------------------------|--------------------------|------------------------|-------------------------------------------|--------------|--------|
| Votre dernière | e connexion: le 19/07/2018 à            | 14:24                    | MEDECINE               | DOCUMENTS                                 | DADAMETRACES | LIENS  |
| AGENT          | COLLECTIVITE                            | INGIANCED                | MEDECINE               | DOCOMENTO                                 | TAKAPETKAGEO | LILING |
|                | Date de CT<br>Date de début de saisie : | 25/12/2018<br>01/07/2018 |                        |                                           |              |        |
|                | Date limite de saisine : 🤇              | 01/12/2018               |                        |                                           |              |        |
|                | Nouvelle demande :                      | L'AVIS DU CT DO          | IT ETRE PREALABLE A TO | v                                         |              |        |
| Nom            | Type de deman                           | de 📀 E                   | tat                    | <ul> <li>Créé le</li> <li>Avis</li> </ul> | ۰            |        |

Sélectionnez le type de la saisine en cliquant sur les flèches 🔽 dans le menu « Nouvelle demande ».

| Votro domiàn                                           |                                                            | 18 2 14/24                                                                       | Coll Test1       |           | 2             |       |
|--------------------------------------------------------|------------------------------------------------------------|----------------------------------------------------------------------------------|------------------|-----------|---------------|-------|
| AGENT                                                  | COLLECTIVITE                                               | INSTANCES                                                                        | MEDECINE         | DOCUMENTS | PARAMETRAGES  | LIENS |
|                                                        | Date de<br>Date de début de saisi<br>Date limite de saisir | e CT 25/12/2018 V<br>e : 01/07/2018<br>ne : 01/12/2018                           |                  |           |               |       |
|                                                        | Nouvelle demand                                            | de :<br>SUPPRESSION DE POSTE<br>MODIFICATION DE DIREE                            |                  |           |               |       |
| Nom                                                    | Type de de                                                 | TAUX DE PROMOTION (RAT<br>ORGANISATION DES SERVI                                 | CES              |           | is 🔿          |       |
|                                                        | Accueil d'un                                               | appre FONCTIONNEMENT DES SE<br>ACCUEIL D'UN APPRENTI                             | RVICES           | E         | Imprim. Supp. |       |
| Compte épargne-<br>Critères d'attribut<br>indemnitaire |                                                            | ttribut<br>e DECLARATION DES TRAVAII<br>PLAN DE FORMATION<br>HYGIÈNE ET SECURITE | LEURS HANDICAPES |           | Imprim. Supp. |       |

#### Exemples de saisines

# a- Ratios d'avancement de grades

Sélectionnez « Taux de promotion (Ratios) » et « Ratios avancement de grades » cliquez sur « Nouvelle demande ».

|               |                              |                              |                      |                    |              | <u>×</u> |
|---------------|------------------------------|------------------------------|----------------------|--------------------|--------------|----------|
|               | 2                            |                              | Coll Test1           |                    | 2            |          |
| Votre dernièr | e connexion: le 19/07/2018 à | 14:24                        |                      |                    |              |          |
| AGENT         | COLLECTIVITE                 | INSTANCES                    | MEDECINE             | DOCUMENTS          | PARAMETRAGES | LIENS    |
|               |                              |                              |                      |                    |              |          |
|               | Date de CT                   | 25/12/2018                   |                      |                    |              |          |
|               | Date de début de saisie :    | 01/07/2018                   |                      |                    |              |          |
|               | Date limite de saisine :     | 01/12/2018                   |                      |                    |              |          |
|               |                              | L'AVIS DU CT D               |                      | TOUTE DELIBERATION |              |          |
|               |                              |                              |                      |                    | 0            |          |
|               | Nouvelle demande :           | Ratios d'avancement de gra   | 5)<br>les            |                    |              |          |
|               |                              |                              |                      |                    |              |          |
|               |                              | Ratios d'avancement à l'é    | chelon spécial       |                    | E            |          |
| Nom           | 📀 Type de demai              | n 🗲 Ratios d'avancement de g | irades               |                    | 🔹 is 🔹 📀     |          |
|               |                              |                              |                      |                    |              |          |
|               |                              |                              |                      |                    |              | ×.       |
|               |                              |                              |                      |                    |              |          |
|               | <u></u>                      |                              | Coll Test1           |                    |              |          |
|               |                              |                              |                      |                    |              |          |
| Votre dernièr | e connexion: le 19/07/2018 à | 14:24                        |                      |                    |              |          |
| AGENT         | COLLECTIVITE                 | INSTANCES                    | MEDECINE             | DOCUMENTS          | PARAMETRAGES | LIENS    |
|               |                              |                              |                      |                    |              |          |
|               | Date de CT                   | 25/12/2018                   |                      |                    |              |          |
|               | Date de début de saisie :    | 01/07/2018                   |                      |                    |              |          |
|               | Date limite de saisine :     | 01/12/2018                   |                      |                    |              |          |
|               |                              |                              |                      |                    |              |          |
|               |                              | L'AVIS DU CT D               | OIT ETRE PREALABLE A | TOUTE DELIBERATION |              |          |
|               | Nouvelle demande :           | TAUX DE PROMOTION (RATIO     | S)                   |                    | Y            |          |
|               | - Houvene demande .          | Ratios d'avancement de grad  | des                  |                    | V            |          |
|               |                              | Nouvelle demande             |                      |                    |              |          |
| Nom           | 🔕 Type d <u>e dema</u> i     | nde 📀                        | Etat                 | 📀 Créé le 🔵        | Avis 🔕       |          |
|               |                              |                              |                      |                    |              |          |
|               |                              |                              |                      |                    |              |          |

# Cliquez sur « Ajouter un ratio ».

|                                           | 2                                        |                            | Coll Test1                 |                       | 2                              |                  |
|-------------------------------------------|------------------------------------------|----------------------------|----------------------------|-----------------------|--------------------------------|------------------|
| otre dernière co                          | nn <mark>exion: le 19/07/2018 à 1</mark> | 4:24                       |                            |                       |                                |                  |
| AGENT                                     | COLLECTIVITE                             | INSTANCES                  | MEDECINE                   | DOCUMENT              | S PARAME                       | TRAGES LIENS     |
| /                                         |                                          |                            |                            |                       |                                |                  |
|                                           |                                          | R                          | atios d'avancement de      | grades                |                                |                  |
| <b>alidité des ratio</b><br>Ajouter un ra | s d'avancement de grade :<br>atio        |                            |                            |                       |                                |                  |
| Année                                     | Grade                                    |                            | Taux Nb agents             | Dérogation            | Arrondi                        |                  |
|                                           |                                          | Auc                        | un enregistrement n'est d  | isponible.            |                                |                  |
|                                           |                                          |                            |                            | Enro                  | egistrements: 0 jusqu'à 0 de 0 | - Pages: 📧 1 🔊 🗩 |
| a collectivité do                         | it valider et imprimer la sais           | ine du C T P : le maire do | nit la signer : enfin la s | aisine doit être reto | urnée                          |                  |

Annuler Valider

|                                                                  | Ratios d'avancement de grades                                                                              |
|------------------------------------------------------------------|----------------------------------------------------------------------------------------------------|
| Validité des ratios d'avancement de grade :<br>Ajouter un ratio  |                                                                                                    |
| ○ Pour l'année : ○ A compter de l'année :                        |                                                                                                    |
| Filière :                                                        | ( Y                                                                                                    |
| Cadre d'emploi :                                                 | ( Y                                                                                                    |
| Grade d'origine :                                                | ¥)                                                                                                    |
| Grade d'avancement :                                             | <u> </u>                                                                                                   |
| Nombre d'agent(s) promouvable(s) dans le grade :                 |                                                                                                    |
| Taux de promotion :                                              |                                                                                                    |
| Arrondi du résultat du calcul du nombre d'agents<br>promouvables | -= votre choix =- 💙                                                                                        |
| Dérogation au ratio :                                            | Pas de dérogation Dérogation si aucun avancement pendant un nombre d'années                                |
|                                                                  | Annuler Valider                                                                                            |
| Année Grade                                                      | Taux Nb agents Dérogation Arrondi                                                                          |
|                                                                  | Aucun enregistrement n'est disponible.                                                                     |
|                                                                  | Enregistrements: 0 jusqu'à 0 de 0 - Pages: ( 🔨 1 🔊 🔊                                                       |
| La collectivité doit valider et imprimer la saisine du           | C.T.P. ; le maire doit la signer ; enfin, la saisine doit être retournée           Annuler         Valider |

Renseignez si le ratio est pour l'année ou à compter de l'année xxxx, puis renseignez l'année.

|                                                                                      |                                                                                                    |                                                                                                    | Coll Test1                     |              |              | •     |
|--------------------------------------------------------------------------------------|----------------------------------------------------------------------------------------------------|----------------------------------------------------------------------------------------------------|--------------------------------|--------------|--------------|-------|
| Votre dernière conne                                                                 | xion: le 19/07/2018 à 16:3                                                                                                    | 5                                                                                                    |                                |              |              |       |
| AGENT                                                                                | COLLECTIVITE                                                                                                    | INSTANCES                                                                                                    | MEDECINE                       | DOCUMENTS    | PARAMETRAGES | LIENS |
|                                                                                      |                                                                                                    |                                                                                                    |                                |              |              |       |
|                                                                                      |                                                                                                    | R                                                                                                    | atios d'avancement de <u>c</u> | rades        |              |       |
| Validité des ratios d'<br>Ajouter un ratio<br>Nombre d'agent(s)<br>Arrondi du résult | avancement de grade :<br>Pour l'année :<br>A compter de l'année<br>Filièr<br>Cadre d'emple<br>Grade d'origin<br>Grade d'avancemen<br>promouvable(s) dans le grade<br>Taux de promotio<br>taux de promotio<br>cat du calcul du nombre d'ager<br>promouvab<br>Dérogation au rati | e : 2019<br>e : Toutes les filières<br>administrative<br>animation<br>culturelle<br>médico-sociale<br>sanitaire et socia<br>sapeurs pompier<br>sportive<br>technique FPE | s sauf police<br>le<br>s       | es           |              |       |
| Année (                                                                              | Grade                                                                                                    |                                                                                                    | Taux Nb agents                 | Dérogation A | rrondi       | _     |
|                                                                                      |                                                                                                    | Auc                                                                                                    | un enregistrement n'est dis    | ponible.     |              |       |

Sélectionnez la filière.

|                    |                                                   |                                                            |                                                    |               |              | ×        |
|--------------------|---------------------------------------------------|------------------------------------------------------------|----------------------------------------------------|---------------|--------------|----------|
|                    |                                                   |                                                            | Coll Test1                                         |               | 2            |          |
|                    |                                                   |                                                            |                                                    |               |              |          |
| Votre dernière co  | onnexion: le 19/07/2018 à 16:35                   | 5                                                          |                                                    |               |              |          |
| AGENT              | COLLECTIVITE                                      | INSTANCES                                                  | MEDECINE                                           | DOCUMENT      | S PARAMETRAG | ES LIENS |
|                    |                                                   |                                                            |                                                    |               |              |          |
|                    |                                                   | R                                                          | tatios d'avancement de <u>c</u>                    | jrades        |              |          |
| Validité des ratio | os d'avancement de grade :<br>ratio               |                                                            |                                                    |               |              |          |
|                    | <ul> <li>A compter de l'année</li> </ul>          | : 2019                                                     |                                                    |               |              |          |
|                    | Filière                                           | a : (technique                                             |                                                    | Y             |              |          |
|                    | Cadre d'emplo                                     | i : 🗍                                                      |                                                    | <u> </u>      |              |          |
|                    | Grade d'origine                                   | a : 🕟                                                      |                                                    |               |              |          |
|                    | Grade d'avancemen                                 | t : Tous les cadres (                                      | d'emplois                                          |               |              |          |
| Nombre d'age       | nt(s) promouvable(s) dans le grade                | adjoints technique                                         | ues territoriaux<br>ues territoriaux des établissi | ements d'ense |              |          |
|                    | Taux de promotior                                 | agents de maîtri                                           | se territoriaux                                    |               |              |          |
| Arrondi du i       | résultat du calcul du nombre d'ager<br>promouvabl | es directeurs servic<br>ingénieurs territo                 | es techniques<br>oriaux<br>oriaux (Ancien)         |               |              |          |
|                    | Dérogation au ratio                               | ingénieurs territr<br>ingénieurs TPE<br>techniciens territ | oriaux en chef                                     | es            |              |          |
| Année              | Grade                                             |                                                            | Taux Nb agents                                     | Dérogation    | Arrondi      |          |
|                    |                                                   | Aud                                                        | cun enregistrement n'est dis                       | ponible.      |              |          |

# Sélectionnez le cadre d'emplois.

| Votre dernière connexion: le 19/07/2018 à 16:35                                                                                                    | Coll Test1                                                                                                    |                                                                                          |              | 2              |       |
|----------------------------------------------------------------------------------------------------|----------------------------------------------------------------------------------------------------|------------------------------------------------------------------------------------------|--------------|----------------|-------|
| AGENT COLLECTIVITE                                                                                                    | INSTANCES                                                                                                    | MEDECINE                                                                                 | DOCUMENTS    | 5 PARAMETRAGES | LIENS |
|                                                                                                    | Ratios                                                                                                    | d'avancement de g                                                                        | rades        |                |       |
| Validité des ratios d'avancement de grade :<br>Ajouter un ratio<br>Pour l'année :<br>A compter de l'année :<br>Ilière<br>Cadre d'emploi<br>Grade d'origine<br>Grade d'avancement<br>Nombre d'agent(s) promouvable(s) dans le grade :<br>Taux de promotion<br>Arrondi du résultat du calcul du nombre d'agent<br>promouvable:<br>Dérogation au ratio | 2019<br>technique<br>Tous les cadres d'emple<br>adjoints techniques ter<br>adjoints techniques ter<br>agents de maîtrise terr<br>directeurs services tech<br>ingénieurs territoriaux<br>ingénieurs territoriaux<br>ingénieurs territoriaux<br>ingénieurs territoriaux | ois<br>ritoriaux<br>ritoriaux des établisse<br>itoriaux<br>niques<br>(Ancien)<br>en chef | ments d'ense |                |       |
| Année Grade                                                                                                    | Taux                                                                                                    | Nb agents                                                                                | Dérogation   | Arrondi        |       |
|                                                                                                    | Aucun enr                                                                                                    | egistrement n'est disp                                                                   | oonible.     |                |       |

Sélectionnez le grade d'origine.

| 2                                                                                                    | Coll Test1                                                                                                    |                 | 2             | Ī             |
|----------------------------------------------------------------------------------------------------|----------------------------------------------------------------------------------------------------|-----------------|---------------|---------------|
| Votre dernière connexion: le 19/07/2018 à 16:35                                                                                             |                                                                                                    |                 |               |               |
| AGENT COLLECTIVITE                                                                                                    | INSTANCES MEDECINE D                                                                                                    | DOCUME          | ENTS PARAM    | ETRAGES LIENS |
|                                                                                                    |                                                                                                    |                 |               |               |
|                                                                                                    | Ratios d'avancement de grades                                                                                                    |                 |               |               |
| Validité des ratios d'avancement de grade :<br>Ajouter un ratio<br>Pour l'année :<br>A compter de l'année :<br>Filière :<br>Cadre d'emploi  | 2019<br>technique<br>adjoints techniques territoriaux                                                                                                    | ~               |               |               |
| Grade d'origine :                                                                                                    |                                                                                                    | ^               |               |               |
| Nombre d'agent(s) promouvable(s) dans le grade :<br>Taux de promotion :<br>Arrondi du résultat du calcul du nombre d'agents<br>promouvables | Tous les grades<br>adjoint technique territorial (TAT12)<br>adjoint technique territorial principal de 2ème dasse (<br>adjoint technique territorial principal de 1ère dasse (T | (TAT2:<br>TAT32 |               |               |
| Dérogation au ratio :<br>Année Grade                                                                                                    |                                                                                                    |                 | es<br>Arrondi |               |
|                                                                                                    | Aucun enregistrement n'est disponible.                                                                                                    |                 |               |               |

Sélectionnez le grade d'avancement.

| 2                                                                                                    |                                                                         | Coll Test1                                                    |                                  |       |           | ×          |
|----------------------------------------------------------------------------------------------------|-------------------------------------------------------------------------|---------------------------------------------------------------|----------------------------------|-------|-----------|------------|
| Votre dernière connexion: le 19/07/2018 a                                                              | 16:35                                                                   | MEDEONIE                                                      | DOCUM                            | NTO   | DADAMETO  |            |
| AGENT COLLECTIVITE                                                                                     | INSTANCES                                                               | MEDECINE                                                      | DUCUME                           | INTS  | PARAMETRA | AGES LIENS |
|                                                                                                    | P                                                                       | atios d'avancement de l                                       | urados                           |       |           |            |
|                                                                                                    |                                                                         |                                                               | gruucs                           |       |           |            |
| Validité des ratios d'avancement de grade<br>Ajouter un ratio<br>O Pour l'année :<br>@ A compter de l' | année : 2019                                                            |                                                               |                                  |       |           |            |
|                                                                                                    | Filière : technique                                                     |                                                               | ¥                                | )     |           |            |
| Cadre d                                                                                                | emploi : adjoints techniques                                            | territoriaux                                                  | ¥                                |       |           |            |
| Grade d'                                                                                               | origine : (adjoint technique te                                         | rritorial (TAT12)                                             | ¥                                |       |           |            |
| Grade d'avanc                                                                                          | ement :                                                                 |                                                               |                                  | 2     |           |            |
| Nombre d'agent(s) promouvable(s) dans le                                                               | grade : 🕟                                                               |                                                               |                                  |       |           |            |
| Taux de pro                                                                                            | motion : Tous les grades                                                | territerial (TAT10)                                           |                                  |       |           |            |
| Arrondi du résultat du calcul du nombre (<br>promo                                                     | d'agents<br>adjoint technique<br>adjoint technique<br>adjoint technique | territorial principal de 2èm<br>territorial principal de 1ère | e classe (TAT2:<br>classe (TAT32 |       |           |            |
| Dérogation a                                                                                           | u ratio :                                                               |                                                               |                                  | 95    |           |            |
| Année Grade                                                                                            |                                                                         |                                                               |                                  | Arron | di        |            |

Le nombre d'agent(s) promouvable(s) dans le grade se renseigne automatiquement mais peut-être modifié.

Renseignez le taux de promotion souhaité par l'autorité territoriale.

|                                                                     | Ratios d'avancement de grades                                                  |
|---------------------------------------------------------------------|--------------------------------------------------------------------------------|
| Validité des ratios d'avancement de grade :<br>Ajouter un ratio     |                                                                                |
| <ul><li>○ Pour l'année :</li><li>● A compter de l'année :</li></ul> | 2019                                                                           |
| Filière :                                                           | (technique                                                                     |
| Cadre d'emploi :                                                    | adjoints techniques territoriaux                                               |
| Grade d'origine :                                                   | adjoint technique territorial (TAT12)                                          |
| Grade d'avancement :                                                | adjoint technique territorial principal de 2ème classe (TAT22)                 |
| Nombre d'agent(s) promouvable(s) dans le grade :                    | 0                                                                              |
| Taux de promotion :                                                 | 100                                                                            |
| Arrondi du résultat du calcul du nombre d'agents<br>promouvables    | (-= votre choix =- V                                                           |
| Dérogation au ratio :                                               | Pas de dérogation     Orégation si aucun avancement pendant un nombre d'années |
|                                                                     | Annuler Valider                                                                |
| Année Grade                                                         | Taux Nb agents Dérogation Arrondi                                              |
|                                                                     | Aucun enregistrement n'est disponible.                                         |
|                                                                     | Enregistrements: 0 jusqu'à 0 de 0 - Pages: 📧 🔦 1 🔊 🔊                           |
| La collectivité doit valider et imprimer la saisine du              | J C.T.P. ; le maire doit la signer ; enfin, la saisine doit être retournée     |
|                                                                     | ( Annuler ) ( Valider )                                                        |

Précisez s'il y a un arrondi (si le taux est inférieur à 100%).

|                                                                     | Ratios d'avancement de grades                                                                                                    |                                                      |
|---------------------------------------------------------------------|----------------------------------------------------------------------------------------------------|------------------------------------------------------|
| Validité des ratios d'avancement de grade :<br>Ajouter un ratio     |                                                                                                    |                                                      |
| <ul><li>○ Pour l'année :</li><li>◉ A compter de l'année :</li></ul> | 2019                                                                                                    |                                                      |
| Filière :                                                           | (technique                                                                                                    |                                                      |
| Cadre d'emploi :                                                    | adjoints techniques territoriaux                                                                                                    |                                                      |
| Grade d'origine :                                                   | (adjoint technique territorial (TAT12)                                                                                                    |                                                      |
| Grade d'avancement :                                                | (adjoint technique territorial principal de 2ème classe (TAT22)                                                                                 | õ                                                    |
| Nombre d'agent(s) promouvable(s) dans le grade :                    | 0                                                                                                    |                                                      |
| Taux de promotion :                                                 | 100                                                                                                    |                                                      |
| Arrondi du résultat du calcul du nombre d'agents<br>promouvables    | (-= votre choix =-)                                                                                                    | 9                                                    |
| Dérogation au ratio :                                               | = votre choix =-<br>arrondi à l'entier inférieur<br>arrondi à l'entier supérieur<br>pas d'arrondi<br>report de la décimale sur l'année suivante | es                                                   |
| Année Grade                                                         |                                                                                                    | Arrondi                                              |
|                                                                     | Aucun enregistrement n'est disponible.                                                                                                    |                                                      |
|                                                                     |                                                                                                    | Enregistrements: 0 jusqu'à 0 de 0 - Pages: 📧 🔿 า 🔊 🗩 |
| La collectivité doit valider et imprimer la saisine du              | I C.T.P. ; le maire doit la signer ; enfin, la saisine doit être<br>Annuler Valider                                                             | retournée                                            |

Précisez s'il y a une dérogation au ratio.

|                                                                  | Ratios d'avancement de grades                                                   |
|------------------------------------------------------------------|---------------------------------------------------------------------------------|
| Validité des ratios d'avancement de grade :<br>Ajouter un ratio  |                                                                                 |
| © Pour l'année :<br>◉ A compter de l'année :                     | 2019                                                                            |
| Filière : (                                                      | technique V                                                                     |
| Cadre d'emploi : (                                               | adjoints techniques territoriaux                                                |
| Grade d'origine : (                                              | adjoint technique territorial (TAT12)                                           |
| Grade d'avancement : (                                           | adjoint technique territorial principal de 2ème classe (TAT22) 💙                |
| Nombre d'agent(s) promouvable(s) dans le grade : (               | 0                                                                               |
| Taux de promotion :                                              | 100                                                                             |
| Arrondi du résultat du calcul du nombre d'agents<br>promouvables | -= votre choix =- 💙                                                             |
| Dérogation au ratio :                                            | Ø Pas de dérogation O bérogation si aucun avancement pendant un nombre d'années |
|                                                                  | Annuler                                                                         |
| Année Grade                                                      | Taux Nb agents Dérogation Arrondi                                               |
|                                                                  | Aucun enregistrement n'est disponible.                                          |
|                                                                  | Enregistrements: 0 jusqu'à 0 de 0 - Pages: 🤘 1 🔊 🔊                              |
| La collectivité doit valider et imprimer la saisine du           | C.T.P. ; le maire doit la signer ; enfin, la saisine doit être retournée        |
|                                                                  | Annuler Valider                                                                 |

## Cliquez sur « Valider ».

| Validité des ratios d'avancement de grade :<br>Ajouter un ratio                                                                                                |                                                        |      |           |            |                                     |                |  |
|----------------------------------------------------------------------------------------------------|--------------------------------------------------------|------|-----------|------------|-------------------------------------|----------------|--|
| Année                                                                                                    | Grade                                                  | Taux | Nb agents | Dérogation | Arrondi                             |                |  |
| A/C de 2019                                                                                                    | adjoint technique territorial principal de 2ème classe | 100  | 0         | Non        | -= votre choix =-                   | Modifier Supp. |  |
|                                                                                                    |                                                        |      |           | En         | registrements: 1 jusqu'à 1 de 1 - I | Pages: 📧 1 🔊 🗩 |  |
| La collectivité doit valider et imprimer la saisine du C.T.P. ; le maire doit la signer ; enfin, la saisine doit être retournée          Annuler       Valider |                                                        |      |           |            |                                     |                |  |

Après enregistrement de la saisine, cliquez de nouveau sur « Instances », « CT » et « Type de demande ».

| Votre dernière co | 20nnexion: le 20/07/2018 à 0 | 8:33                  | Co | oll Test1 |     |        | 2            | -     |
|-------------------|------------------------------|-----------------------|----|-----------|-----|--------|--------------|-------|
| AGENT             | COLLECTIVITE                 | INSTANCES             |    | MEDECINE  | DOC | UMENTS | PARAMETRAGES | LIENS |
|                   |                              | CAP                   | ►  |           |     |        |              |       |
|                   |                              | СТ                    | ₽  |           |     |        |              |       |
|                   |                              | Conseil de Discipline | ٠  |           |     |        |              |       |
|                   |                              | Commission de Réforme | ٠  |           |     |        |              |       |
|                   |                              | Comité Médical        | ►  |           |     |        |              |       |
|                   |                              | Elections CAP         | ۲  |           |     |        |              |       |
|                   |                              | Elections CT          | ۶  |           |     |        |              |       |
|                   |                              | Elections CCP         | ۶  |           |     |        |              |       |

Cliquez sur « Imprim. » en bout de ligne du ratio d'avancement de grade que vous venez de créer.

|                                                       | Date de CT 25/12/2018                            | ▼)                                                 |                  |               |  |  |  |  |
|-------------------------------------------------------|--------------------------------------------------|----------------------------------------------------|------------------|---------------|--|--|--|--|
| Date de                                               | début de saisie : 01/07/2018                     |                                                    |                  |               |  |  |  |  |
| Date                                                  | limite de saisine : 01/12/2018                   |                                                    |                  |               |  |  |  |  |
| L'AVIS DU CT DOIT ETRE PREALABLE A TOUTE DELIBERATION |                                                  |                                                    |                  |               |  |  |  |  |
| Nouvelle demande :                                    |                                                  |                                                    |                  |               |  |  |  |  |
| Nom                                                   | Type de demande                                  | <ul> <li>Etat</li> </ul>                           | Créé le 📀 Avis 📀 |               |  |  |  |  |
|                                                       | Accueil d'un apprenti                            | Dossier inscrit à l'ordre du jour<br>de la réunion | 03/07/2018       | Imprim. Supp. |  |  |  |  |
|                                                       | Compte épargne-temps                             | Dossier inscrit à l'ordre du jour<br>de la réunion | 03/07/2018       | Imprim. Supp. |  |  |  |  |
|                                                       | Critères d'attribution du régime<br>indemnitaire | Dossier inscrit à l'ordre du jour<br>de la réunion | 03/07/2018       | Imprim. Supp. |  |  |  |  |
|                                                       | Instauration temps partiel                       | Dossier inscrit à l'ordre du jour<br>de la réunion | 03/07/2018       | Imprim. Supp. |  |  |  |  |
| DURAND Martin                                         | Modification de durée hebdomadaire               | Dossier inscrit à l'ordre du jour<br>de la réunion | 03/07/2018       | Imprim. Supp. |  |  |  |  |
|                                                       | Ratios d'avancement de grade                     | Dossier inscrit à l'ordre du jour<br>de la réunion | 03/07/2018       | Imprim. Supp. |  |  |  |  |
|                                                       | Ratios d'avancement de grade                     | Dossier inscrit à l'ordre du jour<br>de la réunion | 06/07/2018       | Imprim. Supp. |  |  |  |  |
|                                                       | Ratios d'avancement de grades                    |                                                    | 20/07/2018       | Imprim. Supp. |  |  |  |  |
|                                                       | Ràglamant intériour                              | Dossier inscrit à l'ordre du jour                  | 03/07/2018       | Imprim Supp   |  |  |  |  |

Une fenêtre va s'ouvrir, vous avez alors la possibilité soit d'ouvrir le document soit de l'enregistrer sur votre disque dur après avoir sélectionné le dossier de votre choix.

|      | L'AVIS DU CT DOIT ETRE PREALABLE A TOUTE DELIBERATION |                                                |                                                                                     |         |             |                               |         |       |  |  |  |
|------|-------------------------------------------------------|------------------------------------------------|-------------------------------------------------------------------------------------|---------|-------------|-------------------------------|---------|-------|--|--|--|
|      | Nouvelle demande de type :                            |                                                |                                                                                     |         |             |                               |         |       |  |  |  |
|      | Nouvelle demande                                      |                                                |                                                                                     |         |             |                               |         |       |  |  |  |
| N° 📀 | Nom 📀                                                 | Type de dema                                   | Ouverture de CTSaisine.doc                                                          | é le 📀  | Modifié leᅌ | Avis<br>Comité 📀<br>Technique |         |       |  |  |  |
| 3523 |                                                       | Accueil d'un app                               | CTSaisine.doc gui est un fichier de type : Document Microsoft Word 97 - 2003 (3)    | 07/2018 |             |                               | Imprim. | Supp. |  |  |  |
| 3527 |                                                       | Compte épargn<br>temps                         | à partir de : https://www.agirhe-cdg.fr<br>Que doit faire Firefox avec ce fichier ? | 07/2018 |             |                               | Imprim. | Supp. |  |  |  |
| 3526 |                                                       | Critères d'attrib<br>du régime<br>indemnitaire | Curvir avec     Microsoft Word (par défaut)     Foneoister le fichier               | 07/2018 |             |                               | Imprim. | Supp. |  |  |  |
| 3524 |                                                       | Instauration ter<br>partiel                    | <u>I</u> joujours effectuer cette action pour ce type de fichier.                   | 07/2018 |             |                               | Imprim. | Supp. |  |  |  |
| 3525 | DURAND Martin                                         | Modification de<br>hebdomadaire                |                                                                                     | 07/2018 |             |                               | Imprim. | Supp. |  |  |  |
| 3539 |                                                       | Modification de<br>hebdomadaire                | OK Annuler                                                                          | 07/2018 | 26/07/2018  |                               | Imprim. | Supp. |  |  |  |

Le document de saisine au format WORD va ensuite s'ouvrir directement ou vous devrez aller chercher le document dans le dossier choisit précédemment et ouvrir le document.

| e Références Publipo                                                                                                    | stage Révision Affichag                                              | e Multigest Ac                                                                      | trobat                               |                      |                   |                   |                    |       |                       |               |
|----------------------------------------------------------------------------------------------------|----------------------------------------------------------------------|-------------------------------------------------------------------------------------|--------------------------------------|----------------------|-------------------|-------------------|--------------------|-------|-----------------------|---------------|
| $\begin{array}{c c} & \bullet & \bullet \\ \hline & \bullet & \bullet \\ \hline & \bullet \\ \hline & \bullet & \bullet \\ \hline & \bullet \\ \hline & \bullet & \bullet \\ \hline & \bullet \\ \hline \hline & \bullet \\ \hline & \bullet \\ \hline & \bullet \\ \hline & \bullet \\ \hline & \bullet \\ \hline & \bullet \\ \hline \hline & \bullet \\ \hline \hline & \bullet \\ \hline & \bullet \\ \hline & \bullet \\ \hline \hline & \bullet \\ \hline \hline & \bullet \\ \hline \hline & \bullet \\ \hline \hline & \bullet \\ \hline \hline & \bullet \\ \hline \hline & \bullet \\ \hline \hline & \bullet \\ \hline \hline \hline & \bullet \\ \hline \hline \hline & \bullet \\ \hline \hline \hline &$ | Aa*   巻 ≔ * ∰ * * ∰*<br>2 • <u>A</u> • ≡ ≡ <b>≡</b> ≡                | ╪╪╞ <mark>⋧</mark> ↓│¶<br>\$≣∗│ <u>ॐ</u> र⊞र                                        | AaBbCcDd<br>1 Normal Sans int        | AABE A               | AaBbCo<br>Titre 2 | AaBbCc<br>Titre 4 | AaBbCcl<br>Titre 5 | AaBb( | AaBbCcI<br>Sous-titre | AaBb<br>Emphi |
| Police                                                                                                    | 🕞 Paragr                                                             | aphe 🖓                                                                              |                                      |                      |                   | Style             | 2                  |       |                       |               |
| • 1                                                                                                    |                                                                      | 4 * 1 * 5 * 1 * 6 * 1 *                                                             | 7 21 - 8 - 1 - 9 - 1 - 10 - 1 - 1    | 11 - 12 - 1 - 13     | 1.1.14+1.+1       | 15 · + • 16 · +   | ·17·1·18           | 19.1  |                       |               |
|                                                                                                    | CBG<br>Marrie PL                                                     | SAISI<br>ACE AUPRES D                                                               | NE DU COMITE TEC<br>DU CENTRE DE GES | HNIQUE<br>TION DE LA | A MARNE           | Ē                 | ·                  |       |                       |               |
|                                                                                                    | Réunion du : 25/12                                                   | /2018                                                                               |                                      |                      |                   |                   |                    |       |                       |               |
|                                                                                                    | Collectivité : Coll<br>11 R<br>5100                                  | Test1<br>UE CARNOT<br>0 CHALONS EN                                                  | CHAMPAGNE                            |                      |                   |                   |                    |       |                       |               |
|                                                                                                    |                                                                      | Ratios                                                                              | d'avancement d                       | le grade             |                   |                   |                    |       |                       |               |
|                                                                                                    |                                                                      |                                                                                     |                                      |                      |                   |                   |                    |       |                       |               |
|                                                                                                    | Grades concernés :<br>Année<br>Dérogation<br>Taux retenus<br>Arrondi | adjoint technique<br>A/C de 2019<br>Pas de dérogatior<br>100 %<br>.= votre choix =. | territorial principal de 2<br>1      | ème classe           |                   |                   |                    |       |                       |               |
|                                                                                                    | Fait à CHALONS El<br>Le Maire,<br>Le Président,                      | N CHAMPAGNE, I                                                                      | e                                    |                      |                   |                   |                    |       |                       |               |

L'autorité territoriale doit ensuite apposer sa signature et vous devez ajouter le cachet de la collectivité.

Ce document doit ensuite nous être retransmis au format PDF par l'intermédiaire du module.

|       |              |                       | Co | oll Test1 |     |        | 2            | ×     |
|-------|--------------|-----------------------|----|-----------|-----|--------|--------------|-------|
| AGENT | COLLECTIVITE | INSTANCES             |    | MEDECINE  | DOC | UMENTS | PARAMETRAGES | LIENS |
|       |              | CAP                   | ►  |           |     |        |              |       |
|       |              | ст                    | ₽  |           |     |        |              |       |
|       |              | Conseil de Discipline | ►  |           |     |        |              |       |
|       |              | Commission de Réforme | ۶  |           |     |        |              |       |
|       |              | Comité Médical        | ۶  |           |     |        |              |       |
|       |              | Elections CAP         | ۲  |           |     |        |              |       |
|       |              | Elections CT          | ►  |           |     |        |              |       |
|       |              | Elections CCP         | ۶  |           |     |        |              |       |

Cliquez de nouveau sur « Instances », « CT » et « Type de demande ».

Cliquez de nouveau sur le dossier concerné par la saisine.

| Date<br>D          | e de de<br>ate lin | ébut de saisie : 01/07/2018<br>nite de saisine : 01/12/2018 |             |                                                    |                    |                  |                     |
|--------------------|--------------------|-------------------------------------------------------------|-------------|----------------------------------------------------|--------------------|------------------|---------------------|
|                    | Nouv               | L'AVIS Di<br>velle demande :<br>Nouvelle demande            | <b>U СТ</b> | DOIT ETRE PREALABLE A TOUTE I                      | DELIBERATION       | ¥<br>¥           |                     |
| Nom                | ٢                  | Type de demande                                             | 0           | Etat 📀                                             | Créé le 🛛 📀        | Avis             | ٢                   |
|                    |                    | Accueil d'un apprenti                                       |             | Dossier inscrit à l'ordre du jour<br>de la réunion | 03/07/2018         |                  | Imprim. Supp.       |
|                    |                    | Compte épargne-temps                                        |             | Dossier inscrit à l'ordre du jour<br>de la réunion | 03/07/2018         |                  | Imprim. Supp.       |
|                    |                    | Critères d'attribution du régime<br>indemnitaire            |             | Dossier inscrit à l'ordre du jour<br>de la réunion | 03/07/2018         |                  | Imprim. Supp.       |
|                    |                    | Instauration temps partiel                                  |             | Dossier inscrit à l'ordre du jour<br>de la réunion | 03/07/2018         |                  | Imprim. Supp.       |
| DURAND Martin      |                    | Modification de durée hebdomadaire                          |             | Dossier inscrit à l'ordre du jour<br>de la réunion | 03/07/2018         |                  | Imprim. Supp.       |
|                    |                    | Ratios d'avancement de grade                                |             | Dossier inscrit à l'ordre du jour<br>de la réunion | 03/07/2018         |                  | Imprim. Supp.       |
|                    |                    | Ratios d'avancement de grade                                |             | Dossier inscrit à l'ordre du jour<br>de la réunion | 06/07/2018         |                  | Imprim. Supp.       |
|                    |                    | Ratios d'avancement de grade                                |             |                                                    | 22/08/2018         |                  | Imprim. Supp.       |
|                    |                    | Règlement intérieur                                         |             | Dossier inscrit à l'ordre du jour<br>de la réunion | 03/07/2018         |                  | Imprim. Supp.       |
|                    |                    | Suppression de poste                                        |             | Dossier inscrit à l'ordre du jour<br>de la réunion | 03/07/2018         |                  | Imprim. Supp.       |
| Enregistrements su | ur la pa           | ge: 15 ¥                                                    |             | Enregi                                             | strements: 1 jusqu | 'à 10 de 10 - Pa | ages: 📧 1 🗩 (sur 1) |

#### Descendez en bas de page et cliquez sur « Parcourir ».

| Pièces à fournir :                    |                                                                                                    |                                                                 |           |  |  |  |  |  |
|---------------------------------------|----------------------------------------------------------------------------------------------------|-----------------------------------------------------------------|-----------|--|--|--|--|--|
| Ces pièces pourront être tra          | es pièces pourront être transmises en format PDF après la validation de la demande. Pièces obligatoires en gras. |                                                                 |           |  |  |  |  |  |
| Projet de délibération                | Saisine datée et signée par l'Au                                                                                 | torité Territoriale                                             |           |  |  |  |  |  |
| Transmission dématériali              | sée des pièces justificatives :                                                                                  |                                                                 |           |  |  |  |  |  |
| Choississez la pièce<br>justificative | Projet de délibération Parcourir Aucun fichier sélectionné.                                                      |                                                                 | )         |  |  |  |  |  |
|                                       | Merci de joindre uniquement des fichi<br>Ajouter la pièce                                                        | iers PDF, la taille de votre document ne doit pas dépasser 10Mo |           |  |  |  |  |  |
|                                       | Nom des pièces                                                                                                   | ♥ Validée                                                       | Dossier 📀 |  |  |  |  |  |
|                                       |                                                                                                    | Aucun enregistrement n'est disponible.                          |           |  |  |  |  |  |
|                                       |                                                                                                    | tetour Valider Valider et imprimer                              |           |  |  |  |  |  |

Recherchez votre document que vous aurez précédemment enregistré dans un dossier ou sur votre disque dur.

Une fois le document sélectionné, cliquez sur « Ouvrir » puis sur « Ajouter la pièce ».

| Transmission dématéria                | isée des pièces justificatives :                                                                                     |                                      |           |           |     |  |  |  |  |
|---------------------------------------|----------------------------------------------------------------------------------------------------|--------------------------------------|-----------|-----------|-----|--|--|--|--|
| Choississez la pièce<br>justificative | Saisine datée et signée par l'Autorité Territoriale                                                                  |                                      |           |           |     |  |  |  |  |
|                                       | Parcourir Aucun fichier sélectionné.                                                                                 | Parcourir Aucun fichier sélectionné. |           |           |     |  |  |  |  |
|                                       | Merci de joindre uniquement des fichiers PDF, la taille de votre document ne doit pas dépasser 10Mo Ajouter la pièce |                                      |           |           |     |  |  |  |  |
|                                       | Nom des pièces 📀                                                                                                    | Validée                              |           | Dossier 📀 |     |  |  |  |  |
|                                       | Projet de délibération.pdf                                                                                           |                                      | Supprimer |           | • • |  |  |  |  |
|                                       | Saisine datée et signée par l'Autorité Territoriale.pdf Supprimer                                                    |                                      |           |           |     |  |  |  |  |
| Retour Valider Valider et imprimer    |                                                                                                    |                                      |           |           |     |  |  |  |  |

En plus de la demande de saisine, différentes pièces justificatives peuvent être demandées : le courrier d'accord de l'agent par exemple dans le cas d'une demande de modification de durée hebdomadaire de service (cf. saisine de demande de modification de DHS). Pour les transmettre, il convient d'ajouter le ou les pièce(s) au format PDF de la même façon que le document de saisine.

| Transmission dématériali<br>Choississez la pièce | sée des pièces justificatives :                                                               |               |           |  |     |  |  |  |
|--------------------------------------------------|-----------------------------------------------------------------------------------------------|---------------|-----------|--|-----|--|--|--|
| Justilicauve                                     | Projet de délibération  Saisine datée et signée par l'Autorité Territoriale  Ajouter la pièce |               |           |  |     |  |  |  |
|                                                  | Nom des pièces S Validée Dossier S                                                            |               |           |  |     |  |  |  |
|                                                  | Projet de délibération.pdf                                                                    |               | Supprimer |  | • • |  |  |  |
|                                                  | Saisine datée et signée par l'Autorité Territoriale.pdf Supprimer 🔲                           |               |           |  |     |  |  |  |
|                                                  | Retour Valider Val                                                                            | der et imprim | ner       |  |     |  |  |  |

Une fois les pièces ajoutées, cliquez sur « valider ».

| Transmission dématéria                | lisée des pièces justificatives :                    |                                                  |         |           |           |     |   |  |  |  |  |
|---------------------------------------|------------------------------------------------------|--------------------------------------------------|---------|-----------|-----------|-----|---|--|--|--|--|
| Choississez la pièce<br>justificative | Saisine datée et signée par l'Autorité Territoriale  |                                                  |         |           |           | Y   |   |  |  |  |  |
|                                       | Parcourir Aucun fichier sélectionné.                 |                                                  |         |           |           |     |   |  |  |  |  |
|                                       | Merci de joindre uniquement des fichiers PDF, la tai | ille de votre document ne doit pas dépasser 10Mo |         |           |           |     |   |  |  |  |  |
|                                       | Nom des pièces                                       | ٢                                                | Validée |           | Dossier 🔶 | _   | = |  |  |  |  |
|                                       | Projet de délibération.pdf                           |                                                  |         | Supprimer |           | A ¥ |   |  |  |  |  |
|                                       | Saisine datée et signée par l'Autorité Territorial   | epdf                                             |         | Supprimer |           | * * |   |  |  |  |  |
|                                       | Retour Valider Valider et imprimer                   |                                                  |         |           |           |     |   |  |  |  |  |

## b- Demande de modification de durée hebdomadaire de service

| Votre dernière co | mnexion: le 19/07/2018 à 1 | 14:24                 | Co | oll Test1 |     |        | 2            | ×     |
|-------------------|----------------------------|-----------------------|----|-----------|-----|--------|--------------|-------|
| AGENT             | COLLECTIVITE               | INSTANCES             |    | MEDECINE  | DOC | UMENTS | PARAMETRAGES | LIENS |
|                   |                            | CAP                   | ►  |           |     |        |              |       |
|                   |                            | ст                    | ₽  |           |     |        |              |       |
|                   |                            | Conseil de Discipline | ۲  |           |     | -      |              |       |
|                   |                            | Commission de Réforme | ۲  |           |     |        |              |       |
|                   |                            | Comité Médical        | ۲  |           |     |        |              |       |
|                   |                            | Elections CAP         | ۲  |           |     |        |              |       |
|                   |                            | Elections CT          | ۲  |           |     |        |              |       |
|                   |                            | Elections CCP         | ۶  |           |     |        |              |       |
|                   |                            |                       |    | -         |     |        |              |       |

Sélectionnez « Modification de durée hebdomadaire » et cliquez sur « Nouvelle demande ».

| AGENT | COLLECTIVITE                                                                                                    | INSTANCES                                  | REMPLACEMENT          | STATISTIQUES              | DOCUMENTS                    | PARAMETRAGES | LIENS |  |  |  |  |  |
|-------|----------------------------------------------------------------------------------------------------|--------------------------------------------|-----------------------|---------------------------|------------------------------|--------------|-------|--|--|--|--|--|
|       | Date de séance<br>Date de début des saisies                                                                                                    | : <u>25/12/2018</u><br>: <u>01/07/2018</u> | •                     |                           |                              |              | •     |  |  |  |  |  |
|       | Date de clôture des saisies                                                                                                    | : 01/12/2018                               | DU CT DØTT ETRE PREAL | ABLE A TOUTE DELIBERATION |                              |              |       |  |  |  |  |  |
|       | L'AVIS DU CT DOIT ETRE PREALABLE A TOUTE DELIBERATION         Nouvelle demande de type :         Modification de durée hebdomadaire         Nouvelle demande |                                            |                       |                           |                              |              |       |  |  |  |  |  |
|       | Imprimer récapitulatif                                                                                                    |                                            |                       |                           | Avis                         |              |       |  |  |  |  |  |
| N° �  | Nom 🧿 Type de                                                                                                    | demande) Collec                            | tivité 📀 Etat         | 📀 Créé le 📀 Modifi        | é le 🛛 Comité 🔵<br>Technique |              |       |  |  |  |  |  |

En haut de page, vous trouverez les informations générales avant collecte des informations.

Cliquez sur « Continuer ».

En haut de page, vous trouverez la définition d'une disponibilité sur demande, les références juridiques ainsi que les procédures/modalités et enfin, les conditions à respecter.

| Modification                                                                                                    | de durée hebdomadaire                                                                                                    |
|----------------------------------------------------------------------------------------------------|----------------------------------------------------------------------------------------------------|
| Définition                                                                                                    |                                                                                                    |
| Cette saisine concerne les agents dont la durée hebdomadaire de service est modifiée<br>Le comité technique doit être obligatoirement saisi avant toute décision de suppressio<br>préalable à la délibération du Conseil.                                    | : à la hausse ou à la baisse mais restant sur le même grade.<br>n de poste par l'assemblée délibérante : l'avis du comité technique est ainsi |
| Références juridiques                                                                                                    |                                                                                                    |
| Loi nº 84-53 du 26 janvier 1984 portant dispositions statutaires relatives à la fonction                                                                                                    | publique territoriale, article 97                                                                                                    |
| Nom                                                                                                    | Lien                                                                                                    |
| Loi nº84-83 du 26 janvier 1984 modifiée portant dispositions statutaires relative<br>à la fonction publique territoriale, article 97                                                                                                    | https://www.legifrance.gouv.fr/affichTexte.do?cidTexte=JORFTEXT0000003                                                                        |
|                                                                                                    |                                                                                                    |
|                                                                                                    |                                                                                                    |
|                                                                                                    |                                                                                                    |
|                                                                                                    |                                                                                                    |
| Conditions à respectér                                                                                                    |                                                                                                    |
| Connaître la date de la modification de la durée hebdomadaire de travail (postérieure<br>Joindre :<br>- la saisine datée et signée par l'autorité territoriale<br>- l'accord écrit de l'agent<br>- l'ancienne fiche de poste<br>- la nouvelle fiche de poste | à la date de la réunion du prochain comité technique)                                                                                         |

En bas de la page, vous trouverez les menus nécessaires à l'enregistrement de votre saisine.

| IDENTITE                                                                                         |                                                                                                    |
|--------------------------------------------------------------------------------------------------|----------------------------------------------------------------------------------------------------|
| Collectivité :                                                                                   | *                                                                                                    |
| Mail du référent de la collectivité :                                                            |                                                                                                    |
| Date de la séance :                                                                              | 25/12/2018                                                                                                    |
| Sélectionnez un agent :                                                                          | V Tous                                                                                                    |
|                                                                                                  | Poste vacant                                                                                                    |
| Grade :                                                                                          | Ţ                                                                                                    |
| Qualité statutaire :                                                                             |                                                                                                    |
| DHS :                                                                                            |                                                                                                    |
| Annual de l'annue :                                                                              | ◎ Non (Si non, vous serez redirigé vers la fiche de saisine Suppression de poste)                                         |
| Accord de ragent :                                                                               | © Oui                                                                                                    |
| Renseignements sur le nouveau poste                                                              |                                                                                                    |
| Grade :                                                                                          | Tous les grades                                                                                                    |
| Durée hebdomadaire :                                                                             | Si le grade sélectionné est différent du grade actuel, vous serez redirigé vers la fiche de saisine Suppression de poste. |
| Exposé sur les motifs de la modification :                                                       |                                                                                                    |
| La modification de durée de service entraine-t-elle<br>la perte de l'affiliation à la CNRACL ? : | ◎ Non <sup>©</sup> Oui                                                                                                    |
| Date d'effet de la modification :                                                                |                                                                                                    |
| Pièces à fournir :                                                                               |                                                                                                    |
| Ces pièces pourront être transmises en format PDF apr                                            | ès la validation de la demande. Pièces obligatoires en gras.                                                              |
| La fiche du poste créé                                                                           | : l'agent                                                                                                    |
| 🗆 La fiche du poste supprimé 🔲 Saisine datée et                                                  | signée par l'Autorité Territoriale                                                                                        |
|                                                                                                  | Retour Valider                                                                                                    |

Cliquez sur les deux flèches du menu « Nom prénom (grade) de l'agent » et sélectionnez l'agent concerné.

| IDENTITE                                                        |                                                                                                    |          |
|-----------------------------------------------------------------|----------------------------------------------------------------------------------------------------|----------|
| Collectivité :                                                  | Coll Test1                                                                                                    |          |
| Mail du référent de la collectivité :                           | carrieres@cdg51.fr                                                                                                    |          |
| Date de la séance :                                             | 25/12/2018                                                                                                    |          |
| Sélectionnez un agent :                                         |                                                                                                    | Tous     |
| Grade :<br>Qualité statutaire :<br>DHS :<br>Accord de l'agent : | BARDIN J (AGENT DE MAITRISE QUALIFIE DES ETS D'ENSEIGNEMENT) DURAND Martin (adjoint technique territorial) GRANDJEAN Annie (adjoint territorial territorial principal de 2ème classe) LUDOTEST Ludotest (adjoint administratif territorial contractuel) THOMAS Charlotte (adjoint territorial d'animation) THOMAS Charlotte (adjoint territorial d'animation) O Oui | <b>X</b> |

Le grade et la durée hebdomadaire de l'agent concerné se renseignent automatiquement.

Sélectionnez le grade du nouveau poste (ce grade doit être identique au grade de l'ancien poste)

Précisez de manière succincte les motifs de la modification.

Sélectionnez si la modification de service entraine une perte d'affiliation à la CNRACL et renseignez la durée hebdomadaire souhaitée.

Cliquez sur « valider ».

<u>Attention :</u> Si l'agent n'a pas accepté la demande de modification de sa durée hebdomadaire de service, il convient de mettre en place l'une des procédures suivantes :

- Reclassement,
- Maintien en surnombre puis prise en charge (après avis de la CAP),
- Licenciement.

Lorsque vous sélectionnez « non » dans la rubrique « accord de l'agent » le module vous redirige automatiquement vers une saisine de demande de suppression de poste.

Après enregistrement de la saisine, cliquez de nouveau sur « Instances », « CT » et « Type de demande ».

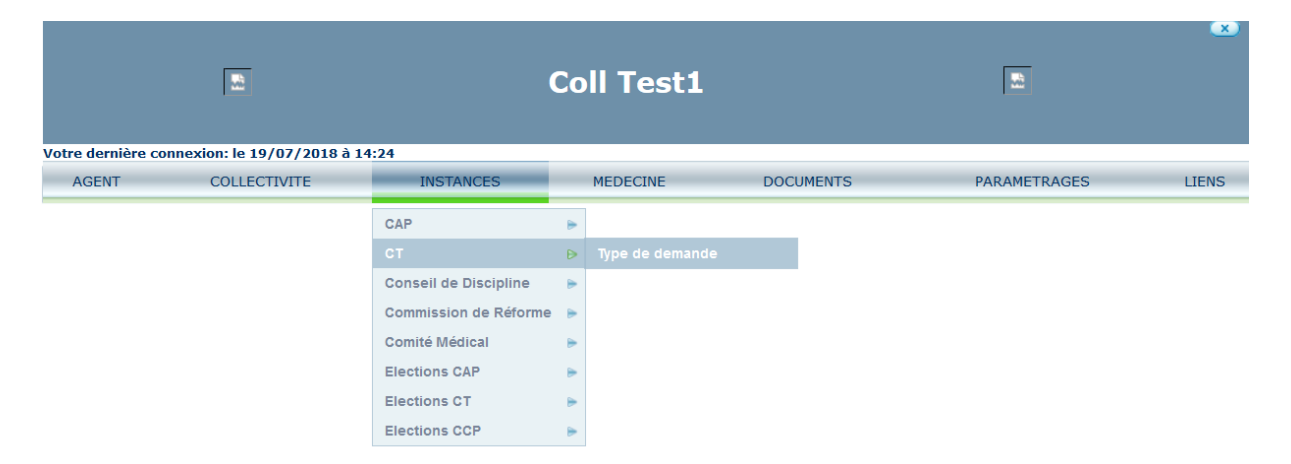

Cliquez sur « Imprim. » en bout de ligne de modification de la durée hebdomadaire de service que vous venez de créer.

| Date de<br>Date l | début de saisie : 01/07/2018<br>imite de saisine : 01/12/2018 |            |                                                    |               |               |
|-------------------|---------------------------------------------------------------|------------|----------------------------------------------------|---------------|---------------|
|                   | L                                                             | AVIS DU CT | DOIT ETRE PREALABLE A TOUTE                        | DELIBERATION  |               |
| No                | uvelle demande : Nouvelle de                                  | nande      |                                                    | <b>v</b> )    |               |
| Nom 📀             | Type de demande                                               | ٢          | Etat                                               | Créé le 📀 Avi | 5 📀           |
|                   | Accueil d'un apprenti                                         |            | Dossier inscrit à l'ordre du jour<br>de la réunion | 03/07/2018    | Imprim. Supp. |
|                   | Compte épargne-temps                                          |            | Dossier inscrit à l'ordre du jour<br>de la réunion | 03/07/2018    | Imprim. Supp. |
|                   | Critères d'attribution du régime<br>indemnitaire              |            | Dossier inscrit à l'ordre du jour<br>de la réunion | 03/07/2018    | Imprim. Supp. |
|                   | Instauration temps partiel                                    |            | Dossier inscrit à l'ordre du jour<br>de la réunion | 03/07/2018    | Imprim. Supp. |
| GRANDJEAN Annie   | Modication de durée hebdomad<br>service                       | aire de    |                                                    | 22/08/2018    | Imprim. Supp. |
| DURAND Martin     | Modification de durée hebdoma                                 | daire      | Dossier inscrit à l'ordre du jour<br>de la réunion | 03/07/2018    | Imprim. Supp. |
|                   | Ratios d'avancement de grade                                  |            | Dossier inscrit à l'ordre du jour<br>de la réunion | 03/07/2018    | Imprim. Supp. |
|                   | Ratios d'avancement de grade                                  |            | Dossier inscrit à l'ordre du jour<br>de la réunion | 06/07/2018    | Imprim. Supp. |
|                   | Ratios d'avancement de grade                                  |            |                                                    | 22/08/2018    | Imprim. Supp. |
|                   | Règlement intérieur                                           |            | Dossier inscrit à l'ordre du jour<br>de la réunion | 03/07/2018    | Imprim. Supp. |
|                   | Suppression de poste                                          |            | Dossier inscrit à l'ordre du jour<br>de la réunion | 03/07/2018    | Imprim. Supp. |

Une fenêtre va s'ouvrir, vous avez alors la possibilité soit d'ouvrir le document ou soit de l'enregistrer sur votre disque dur après avoir sélectionné le dossier de votre choix pour l'enregistrement.

|      | L'AVIS DU CT DOIT ETRE PREALABLE A TOUTE DELIBERATION Nouvelle demande de type : Nouvelle demande Imprimer récapitulatif |                                                |                                                                                     |         |             |                               |         |       |  |  |  |  |  |
|------|----------------------------------------------------------------------------------------------------|------------------------------------------------|-------------------------------------------------------------------------------------|---------|-------------|-------------------------------|---------|-------|--|--|--|--|--|
| № 📀  | Nom 📀                                                                                                    | Type de dema                                   | Ouverture de CTSaisine doc                                                          | é le 📀  | Modifié le📀 | Avis<br>Comité 🧿<br>Technique |         |       |  |  |  |  |  |
| 3523 |                                                                                                    | Accueil d'un app                               | CTSaisine.doc     qui est un fichier de type : Document Microsoft Word 97 - 2003 (3 | 07/2018 |             |                               | Imprim. | Supp. |  |  |  |  |  |
| 3527 |                                                                                                    | Compte épargn<br>temps                         | à partir de : https://www.agirhe-cdg.fr<br>Que doit faire Firefox avec ce fichier ? | 07/2018 |             |                               | Imprim. | Supp. |  |  |  |  |  |
| 3526 |                                                                                                    | Critères d'attrib<br>du régime<br>indemnitaire | Ouvrir avec     Microsoft Word (par défaut)                                         | 07/2018 |             |                               | Imprim. | Supp. |  |  |  |  |  |
| 3524 |                                                                                                    | Instauration ter<br>partiel                    | Ioujours effectuer cette action pour ce type de fichier.                            | 07/2018 |             |                               | Imprim. | Supp. |  |  |  |  |  |
| 3525 | DURAND Martin                                                                                                    | Modification de<br>hebdomadaire                |                                                                                     | 07/2018 |             |                               | Imprim. | Supp. |  |  |  |  |  |
| 3539 |                                                                                                    | Modification de<br>hebdomadaire                | OK Annuler                                                                          | 07/2018 | 26/07/2018  |                               | Imprim. | Supp. |  |  |  |  |  |

Le document de saisine au format WORD va ensuite s'ouvrir directement ou vous devrez aller chercher le document dans le dossier choisit précédemment et ouvrir le document.

| CTSaisine-2 [Lecture seule] [Mode de compatibilité] - Microsoft Word                                                   |              |                      |                          |              |          |                         |               |         |                  |                      |                     |             |                |                  |                       |                |                  |                     |                  |                    |
|----------------------------------------------------------------------------------------------------|--------------|----------------------|--------------------------|--------------|----------|-------------------------|---------------|---------|------------------|----------------------|---------------------|-------------|----------------|------------------|-----------------------|----------------|------------------|---------------------|------------------|--------------------|
| ertion N                                                                                                    | lise en pa   | je Ré                | férences                 | Р            | ublipost | age                     | Révisi        | ion     | Affichag         | je M                 | ultigest            | Acrobat     |                |                  |                       |                |                  |                     |                  |                    |
| se en forme                                                                                                    | Arial<br>G I | → 1<br><u>S</u> → ak | 2 -<br>•• ×2 ×<br>Police | ] <b>A</b> * | A A      | a •   ≝<br>• <u>A</u> • | 5 ∷<br>⊑<br>⊊ | · )=    | v *ai=v<br>Parag | t≢ t<br>t≣*<br>raphe | : ≵↓  ¶<br>22 - ⊞ - | Accentuat.  | AaBb(<br>Élevé | AaBb(<br>¶Normal | AaBbCcl<br>Sous-titre | AaBbC<br>Titre | AaBb(<br>Titre 1 | AaBb(<br>1 Sans int | AaBbC<br>Emphase | AaBbC<br>Emphase i |
|                                                                                                    | -            | 2 1 1 1              | 1                        | 8.           | 1 1 1    | 11.1                    | 2 1           | 1.3.1   | 1 1 4            | · · · · 5            | 1.1.1.6             | 1 . 7 . 1 . | 8 • 1 • 9 •    | 1 10 1           | * 11 ( ) * 12         | 2 * 1 * 13 *   | 1 2 14 2 1       | · 15 · · · 🍐        | · · · 17 ·       | · · 18 ·           |
| DEMANDE D'AVIS DU COMITE TECHNIQUE<br>Réunion du 25/12/2018<br>Coll Test1<br><u>MODIFICATION DE DUREE HEBDOMADAIRE</u> |              |                      |                          |              |          |                         |               |         |                  |                      |                     |             |                |                  |                       |                |                  |                     |                  |                    |
|                                                                                                    |              |                      |                          |              | ۶        | <u>sai</u>              | SINE          | Ε:      |                  |                      |                     |             |                |                  |                       |                |                  |                     |                  |                    |
|                                                                                                    |              |                      |                          | N            | om :     | Mad                     | ame           | e An    | nie C            | RAN                  | DJEAI               | N           |                |                  |                       |                |                  |                     |                  |                    |
|                                                                                                    |              |                      |                          | Q            | ualité   | sta                     | tutai         | ire : ' | Titula           | aire                 |                     |             |                |                  |                       |                |                  |                     |                  |                    |
|                                                                                                    |              |                      |                          | G            | rade     | : ad                    | joint         | adı     | ninis            | tratif               | territo             | orial prine | ipal de        | 2ème c           | lasse                 |                |                  |                     |                  |                    |
|                                                                                                    |              |                      |                          | A            | ncien    | ne c                    | lurée         | e de    | trava            | ail : 28             | 3 H 00              |             |                |                  |                       |                |                  |                     |                  |                    |
|                                                                                                    |              |                      |                          | N            | ouve     | le d                    | urée          | de t    | rava             | il : 35              | H 00                |             |                |                  |                       |                |                  |                     |                  |                    |
|                                                                                                    |              |                      |                          | Da           | ate d    | 'effe                   | t : 0′        | 1/01/   | 2019             | )                    |                     |             |                |                  |                       |                |                  |                     |                  |                    |
|                                                                                                    |              |                      |                          | E            | kpose    | é su                    | r les         | mot     | ifs de           | e la m               | odificat            | tion :      |                |                  |                       |                |                  |                     |                  |                    |

L'autorité territoriale doit ensuite apposer sa signature et vous devez ajouter le cachet de la collectivité.

Ce document doit ensuite nous être retransmis au format PDF par l'intermédiaire du module.

|       |              |                       | Co | oll Test1 |     |        |              | *     |
|-------|--------------|-----------------------|----|-----------|-----|--------|--------------|-------|
| AGENT | COLLECTIVITE | INSTANCES             |    | MEDECINE  | DOC | UMENTS | PARAMETRAGES | LIENS |
|       |              | CAP                   | ►  |           |     |        |              |       |
|       |              | ст                    | ₽  |           |     |        |              |       |
|       |              | Conseil de Discipline | ۶  |           |     |        |              |       |
|       |              | Commission de Réforme | ۶  |           |     |        |              |       |
|       |              | Comité Médical        | ۲  |           |     |        |              |       |
|       |              | Elections CAP         | ۲  |           |     |        |              |       |
|       |              | Elections CT          | ۲  |           |     |        |              |       |
|       |              | Elections CCP         | ►  |           |     |        |              |       |

Cliquez de nouveau sur « Instances », « CT » et « Type de demande ».

Cliquez de nouveau sur le dossier concerné par la saisine.

|          |                             |                                                     | L'AVIS DU CT DOIT             | ETRE PREALABLE A                     |             | RATION            |                               |          |             |
|----------|-----------------------------|-----------------------------------------------------|-------------------------------|--------------------------------------|-------------|-------------------|-------------------------------|----------|-------------|
|          | Nouvelle deman              | de de type :                                        |                               |                                      |             | Y                 |                               |          |             |
|          | Terrenier en efter eite des | Nouvelle                                            | demande                       |                                      |             |                   |                               |          |             |
| _        | Imprimer recapitula         |                                                     |                               |                                      |             |                   |                               |          |             |
| N° 📀     | Nom 📀                       | Type de demand€�                                    | Collectivité 🧿                | Etat 📀                               | Créé le ( 🧿 | Modifié le🔶       | Avis<br>Comité 📀<br>Technique |          |             |
| 3523     |                             | Accueil d'un apprenti                               | Coll Test1                    | Dossier inscrit à<br>l'ordre du jour | 03/07/2018  |                   |                               | Imprim.  | Supp.       |
| 3527     |                             | Compte épargne-<br>temps                            | Coll Test1                    | Dossier inscrit à<br>l'ordre du jour | 03/07/2018  |                   |                               | Imprim.  | Supp.       |
| 3526     |                             | Critères d'attribution<br>du régime<br>indemnitaire | Coll Test1                    | Dossier inscrit à<br>l'ordre du jour | 03/07/2018  |                   |                               | Imprim.  | Supp.       |
| 3524     |                             | Instauration temps<br>partiel                       | Coll Test1                    | Dossier inscrit à<br>l'ordre du jour | 03/07/2018  |                   |                               | Imprim.  | Supp.       |
| 3525     | DURAND Martin               | Modification de durée<br>hebdomadaire               | Coll Test1                    | Dossier inscrit à<br>l'ordre du jour | 03/07/2018  |                   |                               | Imprim.  | Supp.       |
| 3539     |                             | Modification de durée<br>hebdomadaire               | HAUTVILLERS                   | Non instruit                         | 26/07/2018  | 26/07/2018        |                               | Imprim.  | Supp.       |
| 3558     | GRANDJEAN<br>Annie          | Modification de durée<br>hebdomadaire               | Coll Test1                    | Non instruit                         | 22/08/2018  |                   |                               | Imprim.  | Supp.       |
| 3542     |                             | Ratios d'avancement<br>de grade                     | Coll Test1                    | Non instruit                         | 22/08/2018  |                   |                               | Imprim.  | Supp.       |
| 3522     |                             | Ratios d'avancement<br>de grade                     | Coll Test1                    | Dossier inscrit à<br>l'ordre du jour | 03/07/2018  |                   |                               | Imprim.  | Supp.       |
| 3530     |                             | Ratios d'avancement<br>de grade                     | Coll Test1                    | Dossier inscrit à<br>l'ordre du jour | 06/07/2018  |                   |                               | Imprim.  | Supp.       |
| 3529     |                             | Règlement intérieur                                 | Coll Test1                    | Dossier inscrit à<br>l'ordre du jour | 03/07/2018  |                   |                               | Imprim.  | Supp.       |
| 3528     |                             | Suppression de poste                                | Coll Test1                    | Dossier inscrit à<br>l'ordre du jour | 03/07/2018  |                   |                               | Imprim.  | Supp.       |
| 3540     | OSTAPEK<br>Carine           | Suppression de poste                                | STE MARIE-DU-LAC<br>NUISEMENT | Non instruit                         | 17/08/2018  | 17/08/2018        |                               | Imprim.  | Supp.       |
| Enregist | rements sur la page:        | 100                                                 |                               |                                      | Enregistr   | ements: 1 jusqu'à | a 13 de 13 - Page             | s: 📧 1 📀 | ))) (sur 1) |

Descendez en bas de page et sélectionnez la pièce justificative et cliquez sur « Parcourir ».

| Transmission dématéria                | lisée des pièces justificatives :                                                                                    |                       |                |           |  |  |  |  |  |  |  |
|---------------------------------------|----------------------------------------------------------------------------------------------------|-----------------------|----------------|-----------|--|--|--|--|--|--|--|
| Choississez la pièce<br>justificative | piece La fiche du poste créé                                                                                         |                       |                |           |  |  |  |  |  |  |  |
|                                       | Parcourir Aucun fichier sélectionné.                                                                                 |                       |                |           |  |  |  |  |  |  |  |
|                                       | Merci de joindre uniquement des fichiers PDF, la taille de votre document ne doit pas dépasser 10Mo Ajouter la pièce |                       |                |           |  |  |  |  |  |  |  |
|                                       | Nom des pièces                                                                                                    | ۲                     | Validée        | Dossier 📀 |  |  |  |  |  |  |  |
|                                       |                                                                                                    |                       |                |           |  |  |  |  |  |  |  |
|                                       |                                                                                                    | Retour Valider Valide | er et imprimer |           |  |  |  |  |  |  |  |

Recherchez votre document que vous aurez précédemment enregistré dans un dossier ou sur votre disque dur.

Une fois le document sélectionné, cliquez sur « Ouvrir » puis sur « Ajouter la pièce ».

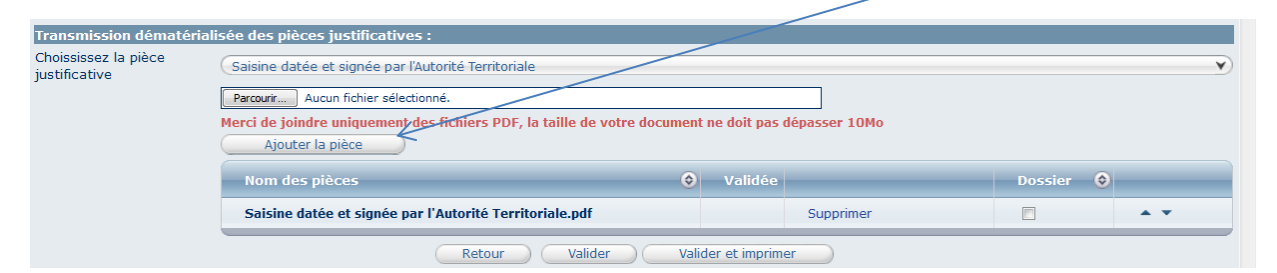

Une fois la pièce ajoutée cliquez sur « Valider ».

| Transmission dématéria                | isée des pièces justificatives :                                                                                     |      |         |           |           |     |
|---------------------------------------|----------------------------------------------------------------------------------------------------|------|---------|-----------|-----------|-----|
| Choississez la pièce<br>justificative | Saisine datée et signée par l'Autorité Territoriale                                                                  |      |         |           |           | Y   |
| Parcourir Aucun fichier sélectionné.  |                                                                                                    |      |         |           |           |     |
|                                       | Merci de joindre uniquement des fichiers PDF, la taille de votre document ne doit pas dépasser 10Mo Ajouter la pièce |      |         |           |           |     |
|                                       | Nom des pièces                                                                                                    | •    | Validée |           | Dossier 🧿 |     |
|                                       | Saisine datée et signée par l'Autorité Territoriale.                                                                 | .pdf |         | Supprimer |           | A ¥ |
| Retour Valider et imprimer            |                                                                                                    |      |         |           |           |     |

En plus de la demande de saisine, différentes pièces justificatives peuvent être demandées le courrier d'accord de l'agent par exemple. Pour les transmettre, il convient d'ajouter le ou les pièce(s) au format PDF de la même façon que le document de saisine.

#### 2- Mise à disposition des avis de CT après la séance

La transmission des notifications intervient par courriel à l'adresse électronique renseignée.